BancaNet Empresarial Móvil >

### Contenido

» BancaNet Empresarial Móvil

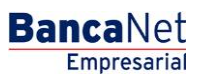

BancaNet Empresarial Móvil>

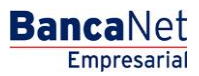

Página 2

### » BancaNet Empresarial Móvil

### 1. Requerimientos Técnicos:

#### Dispositivo Android®:

•Sistema Operativo 4.2.X y superior

•Teléfonos que cumplan los siguientes requerimientos:

- Conexión a Internet, ya sea vía Wi-Fi (red inalámbrica) o con un plan de datos.
- Tener instalado Play Store© y acceder desde tu dispositivo para la descarga.

#### Dispositivo iOS:

•Sistema Operativo iOS 7.0 hasta 9.2

- Iphone 5
- Iphone 5S
- Iphone 6
- Iphone 6P
- Iphone 6S
- Conexión a Internet, ya sea vía Wi-Fi (red inalámbrica) o con un plan de datos.
- Tener instalado Apple Store© y acceder desde tu dispositivo para la descarga.

BancaNet Empresarial Móvil>

### 2. Login BancaNet Empresarial Móvil:

Inicia sesión en BancaNet Empresarial Móvil, de la misma forma que en BancaNet Empresarial, ingresando los siguientes datos:

- Número de cliente
- Clave de acceso
- Challenge Response (Token)

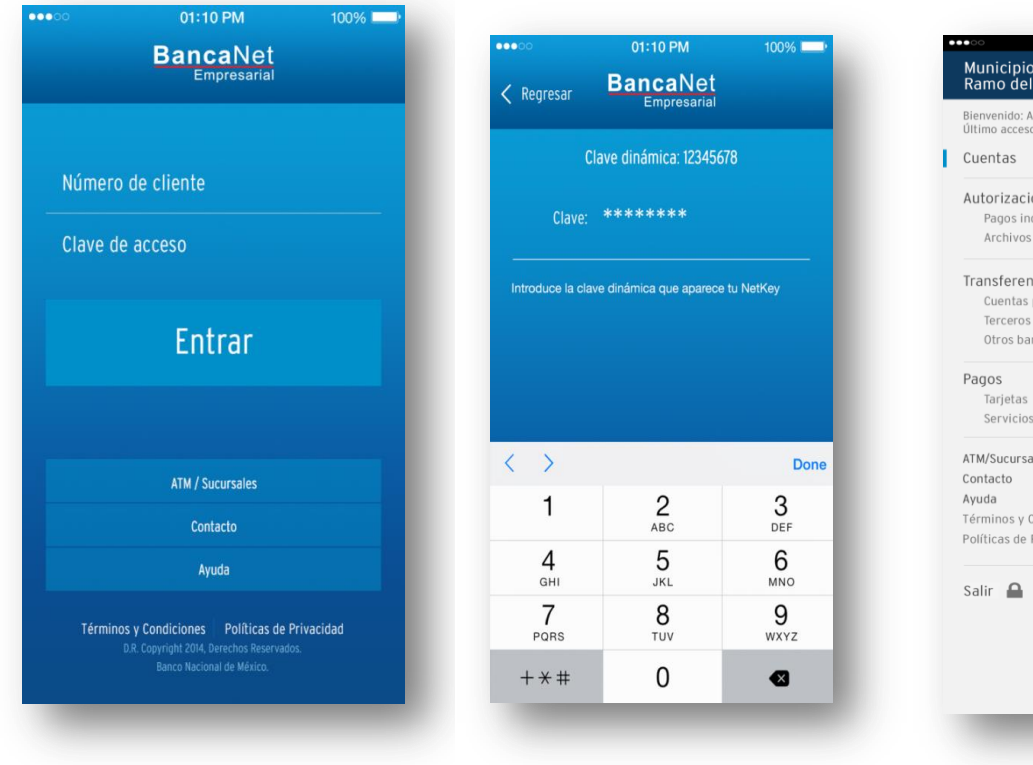

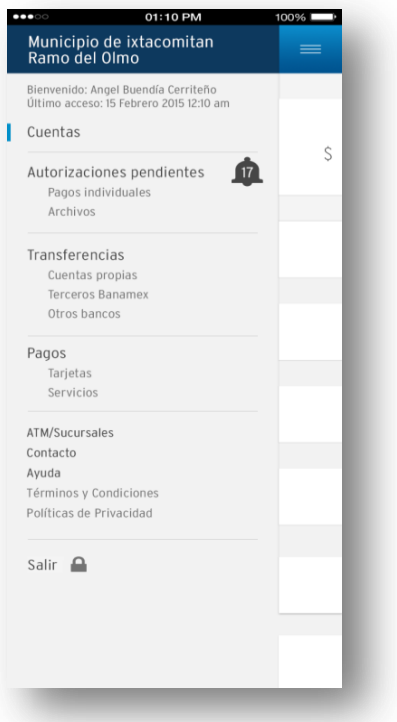

BancaNet Empresarial Móvil>

#### 3. Autorización de archivos:

La autorización de archivos es una funcionalidad que ofrecemos en BancaNet Empresarial, misma que replicamos en **Banca**Net **Empresarial** Móvil.

Para esta transacción, podrán autorizar a los archivos de pagos, que previamente se cargaron o crearon en **Banca**Net **Empresarial**, (esquema maker – checker), BancaNet Empresarial Móvil validará facultades y validaciones de la versión Web de BancaNet Empresarial.

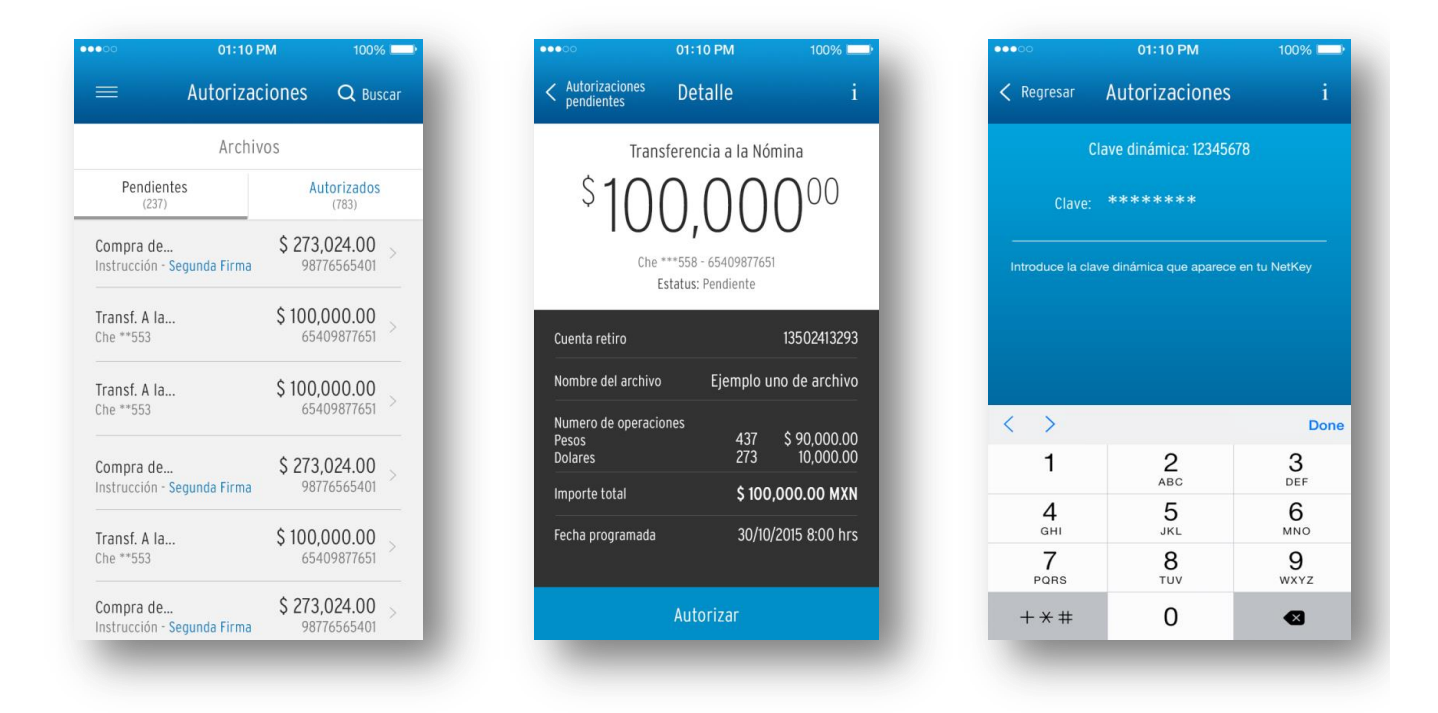

BancaNet Empresarial Móvil>

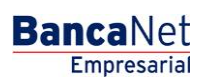

Página 5

| Pendientes<br>(237)              | Autorizados<br>(783)              | Rechazados                      |
|----------------------------------|-----------------------------------|---------------------------------|
| 🕒 Individual Co                  | ompra de Fon \$                   | 1,024.00                        |
| <b>V</b> Tu a apli               | utorización ha<br>cada.           | sido                            |
|                                  | Aceptar                           |                                 |
| Instrucción - S                  | ompra ronuos<br>Segunda Firma 6   | <b>\$ 22 7.74</b><br>5409877651 |
| 🗅 Individual C<br>Che ***331 - P | ompra de Fon \$<br>or autorizar 7 | 1,024.00<br>6654098751          |
| <u> </u>                         |                                   |                                 |

### 4. Autorización de pagos:

La pantalla cuenta con un filtro de autorizaciones por estados. Los filtros están clasificados por los siguientes estados: Pendientes, Autorizados y Todos.

- Pendientes: En esta pantalla solo se muestran las autorizaciones con estado Pendiente por autorizar y falta segunda firma. Esto depende de las facultades del usuario.
- Autorizados: En esta pantalla se muestran solo las autorizaciones con estado Por Aplicar, es decir los pagos que ya han sido autorizados.
- Todos: Muestra todas las autorizaciones sin importar el estado de los pagos.

#### Para autorizar uno o varios pagos dentro del submenú Pendientes:

- 1. Selecciona el pago que deseas autorizar dando clic en la casilla situada en la parte izquierda de cada pago.
  - Nota: Si deseas autorizar todos los pagos que aparecen en cada página, da clic sobre la casilla situada en la parte izquierda de la opción "Seleccionar todas".
- 2. Da clic sobre el botón Autorizar que aparece una vez que hayas seleccionado el(los) pago(s) deseado(s).
- 3. Dentro de la pantalla de confirmación, donde aparecen el número total de pagos que se van a autorizar, tienes dos opciones:
  - a) Aceptar: Esto confirmará la autorización de pagos.
  - b) Cancelar: Esto terminará la petición de autorización y te llevará de vuelta a la lista de trabajo.
- 4. Ingresa el Challenge en la pantalla para autenticar la autorización del pago.

BancaNet Empresarial Móvil>

Página 6

5. Da clic sobre el botón Continuar para autenticar el Challenge, la aplicación regresará a la pantalla de autorización de pagos con el filtro de "Autorizados" preseleccionado.

#### Para autorizar un pago desde el detalle:

- 1. Selecciona el pago que deseas autorizar y da clic sobre el signo > para entrar a los detalles del pago.
- 2. Da clic sobre el botón Autorizar pago.
- 3. Ingresa el Challenge en la pantalla para autenticar la autorización del pago.
- 4. Da clic sobre el botón Continuar para autenticar el Challenge, la aplicación regresará a la pantalla de autorización de pagos con el filtro de "Autorizados" preseleccionado.

|                      | 01:10 PM                            |                                   | -       |                                | 01:10 PM                                          | 100% 💷         | 0000                       | 01:10 PM                   | 100%                |
|----------------------|-------------------------------------|-----------------------------------|---------|--------------------------------|---------------------------------------------------|----------------|----------------------------|----------------------------|---------------------|
|                      | Autorizacione                       | es Q Buso                         | ar      | < Autorizaciones<br>pendientes | Detalle                                           |                | < Regresar                 | Autorizaciones             | i                   |
|                      | Pagos individua                     | les                               |         |                                | Compra de Fondo                                   | s              |                            | Clave dinámica: 123456     | 578                 |
| Pendientes<br>(237)  | Autorizados<br>(783)                | Rechazad                          | OS      | \$ -                           | 024                                               | 00             | Clav                       | e: *******                 |                     |
| Compra<br>Instrucció | <b>de Fon</b><br>ón - Segunda Firma | \$ 1,024.00<br>98776565401        | >       | Ch<br>Estatus                  | e ***331 - 7665409875'<br>:: Pendiente segunda fi | rma            | Introduce la               | clave dinámica que aparece | en tu NetKey        |
| Compra<br>Instrucció | de Fon<br>ón integ - Por autoriza   | \$ 229.94<br>76654098751          | >       | Cuenta retiro                  |                                                   | 13502413293    |                            |                            |                     |
| o Compra             | Fondos                              | \$ 229.94                         |         | Cuenta depósito                |                                                   | 0142344567     |                            |                            |                     |
| Instrucció           | ón - Segunda Firma                  | 65409877651                       |         | Importe                        | \$                                                | ,024.00 MXN    | < >                        | 0                          | Don                 |
| n Compra             | Fondos                              | \$ 229.94                         |         | Fecha programada               | 30/10                                             | /2015 8:00 hrs | 1                          | 2<br>АВС                   | 3<br>DEF            |
| Instrucció           | ón - Segunda Firma                  | 65409877651                       | <u></u> |                                |                                                   |                | <b>4</b><br><sub>GHI</sub> | 5<br>JKL                   | 6<br><sup>MNO</sup> |
| Compra               | de Fon<br>31 - Por autorizar        | <b>\$ 1,024.00</b><br>76654098751 | >       |                                |                                                   | _              | 7<br>PORS                  | 8<br>TUV                   | 9<br>wxyz           |
|                      |                                     |                                   |         |                                |                                                   | _              | + * #                      | 0                          | ❹                   |

BancaNet Empresarial Móvil>

| •••• 01:10 PM                               | 100% 🛋                       |
|---------------------------------------------|------------------------------|
| Pagos individu                              | ales                         |
| Pendientes<br>(237) (783)                   | Rechazados                   |
| Tu autorización aplicada.                   | ha sido                      |
| Aceptar                                     |                              |
| 💿 Compra Fondos                             | \$ 229.94                    |
| Instrucción - Segunda Firma                 |                              |
| Compra de Fon<br>Che ***331 - Por autorizar | \$ 1,024.00<br>76654098751 > |

#### 5. Consulta de Saldos:

- 1. Una vez iniciada una sesión en BancaNet Empresarial Móvil, da clic en la opción Ver el saldo de sus cuentas.
- 2. Al seleccionar esta opción se mostrarán todas las cuentas que estén configuradas en la vista de BancaNet Empresarial.
  - Nota: En caso de que no tengas una vista configurada en BancaNet Empresarial, aparecerá un mensaje con la siguiente alerta No tienes una vista configurada.

#### Búsqueda por tipo de cuenta:

- 1. Dentro del menú Consulta de Saldos, selecciona la opción de búsqueda Tipo de cuenta.
- Selecciona el tipo de cuenta a buscar de la lista de tipos de cuentas que se despliegan (Cheques, Tarjetas, Cuenta Maestra, Crédito Revolvente PyMes, Inversiones a la vista, Pagaré, Fondos Horizonte).
- 3. En la pantalla de resultados de la búsqueda, visualizarás como título el tipo de cuenta de la búsqueda y el número de cuentas encontradas.
  - Nota: Los resultados de la búsqueda se paginarán de 50 en 50.
- 4. Da clic sobre la flecha hacia adelante para entrar a los detalles de la cuenta.

#### Búsqueda por cuenta especifica:

- 1. Dentro del menú Consulta de Saldos, selecciona la opción de búsqueda Núm. cuenta o nombre.
- 2. Aparecerá la pantalla para ingresar el número o nombre de la cuenta que deseas buscar.
- 3. Da clic sobre el botón Buscar para mostrar los resultados que coinciden con la búsqueda.
  - Nota: Los resultados de la búsqueda se paginarán de 50 en 50.

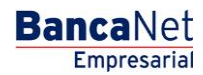

BancaNet Empresarial Móvil>

Empresarial Página 8

**Banca**Net

4. Da clic sobre la flecha hacia adelante para entrar a los detalles de la cuenta.

| •••00 | 01:10 PM                           | 100% 💶                    | •••00)(               | 01:10 PM                                        | 100% 💶   | •••00                 | 01:10 PM               | <b>I</b> 100%                    |
|-------|------------------------------------|---------------------------|-----------------------|-------------------------------------------------|----------|-----------------------|------------------------|----------------------------------|
| =     | Cuentas                            | <b>Q</b> Buscar           | < Regresar<br>Cuentas | Fondos Horizonte                                | Q Buscar | < Fondos<br>Horizonte | Detalle                |                                  |
|       | Total de cuentas: 4<br>\$12,694.78 | <b>7</b><br>al Disponible | S                     | Compra Fondos *****971<br>12,694.78 MXN         | >        | \$12                  | npra de Fo             | 9478                             |
|       | TARJETAS                           | 227                       |                       | Compra de Fondos   *****971<br>\$7,089.71   MXN | >        | M)<br>Número de cu    | KN Saldo ac<br>enta ** | tual<br>****971 [ <sup>↑</sup> ] |
|       | Número de cuentas:                 | 20<br>ES                  | S                     | Fondos *****0971<br>12,694.78   MXN             | >        | Tipo de cu            | enta C¦<br>ursal 44    | hequera<br>4338                  |
|       | Número de cuentas:                 | 29                        |                       | Compra de Fondos *****971<br>\$7,089.71   MXN   | >        | (\$) Pago             |                        | ්§ූ Transferenc                  |

|              | 01:10 PM                | 100% 💷 •       |
|--------------|-------------------------|----------------|
| Kegresar     | Cuentas                 | Q Buscar       |
| Q Buscar por | Palabra, Sucursal, Tipc | de Cuenta o #. |
| Filtrar por: |                         | ×              |
| Cheques      |                         | >              |
| Tarjetas     |                         | >              |
| Cuenta Ma    | estra                   | >              |
| Crédito rev  | volvente PYMES          | >              |
| Inversione   | s a la Vista            | >              |
| Pagaré       |                         | >              |
| Fondos Ho    | rizonte                 | >              |
| Dólares      |                         | >              |
| Pesos        |                         | >              |
| Todos        |                         | >              |

|                     | 01:10 PM       | 100% 💷               |
|---------------------|----------------|----------------------|
| Kegresar            | Cuentas        |                      |
| Q Cheque            |                | ×                    |
| Cheques ***123      | \$ 1,024.      | 00 mxn >             |
| Cheques ***457      | \$ 229         | .94 <sub>MXN</sub> > |
| Transf. A la Par Ch | eque \$ 1,000. | 00 mxn >             |
| Cheques ***586      | \$ 229         | .94 <sub>MXN</sub> > |
| Chequera ***168     | \$ 1,024.      | 00 mxn >             |
|                     |                |                      |

| \$1      | Compra d<br>2,6<br>MXN Sald | ie Fondos<br>994 <sup>78</sup><br>Io actual |         |
|----------|-----------------------------|---------------------------------------------|---------|
| Número c | le cuenta                   | ****971                                     | Û       |
| Tipo c   | le cuenta                   | Chequera                                    |         |
|          | Sucursal                    | 44338                                       |         |
| (s) Par  | 10                          | ि) Transf                                   | erencia |

BancaNet Empresarial Móvil>

### 6. Contacto:

Del menú principal, selecciona la opción Contacto.

Existen 3 opciones de contacto Banamex: Vía telefónica desde el DF, Vía telefónica desde el interior de la Republica y Vía correo electrónico.

- 1. Si seleccionas la opción Vía telefónica desde el DF, se abrirá la aplicación del teléfono para llamar al número Banamex 1226 8867.
- 2. Si seleccionas la opción Vía telefónica desde el interior de la Republica, se abrirá la aplicación del teléfono para llamar al número Banamex 01 800 111 2020.
- 3. Si seleccionas la opción Vía correo electrónico, la aplicación de correo electrónico se abrirá con un borrador para enviar un E-mail al siguiente buzón de Banamex: atención\_empresarial@banamex.com con Asunto: BancaNet Empresarial Mobile.

Da clic sobre el botón Atrás que aparece en la parte superior de la pantalla para regresar al menú principal.

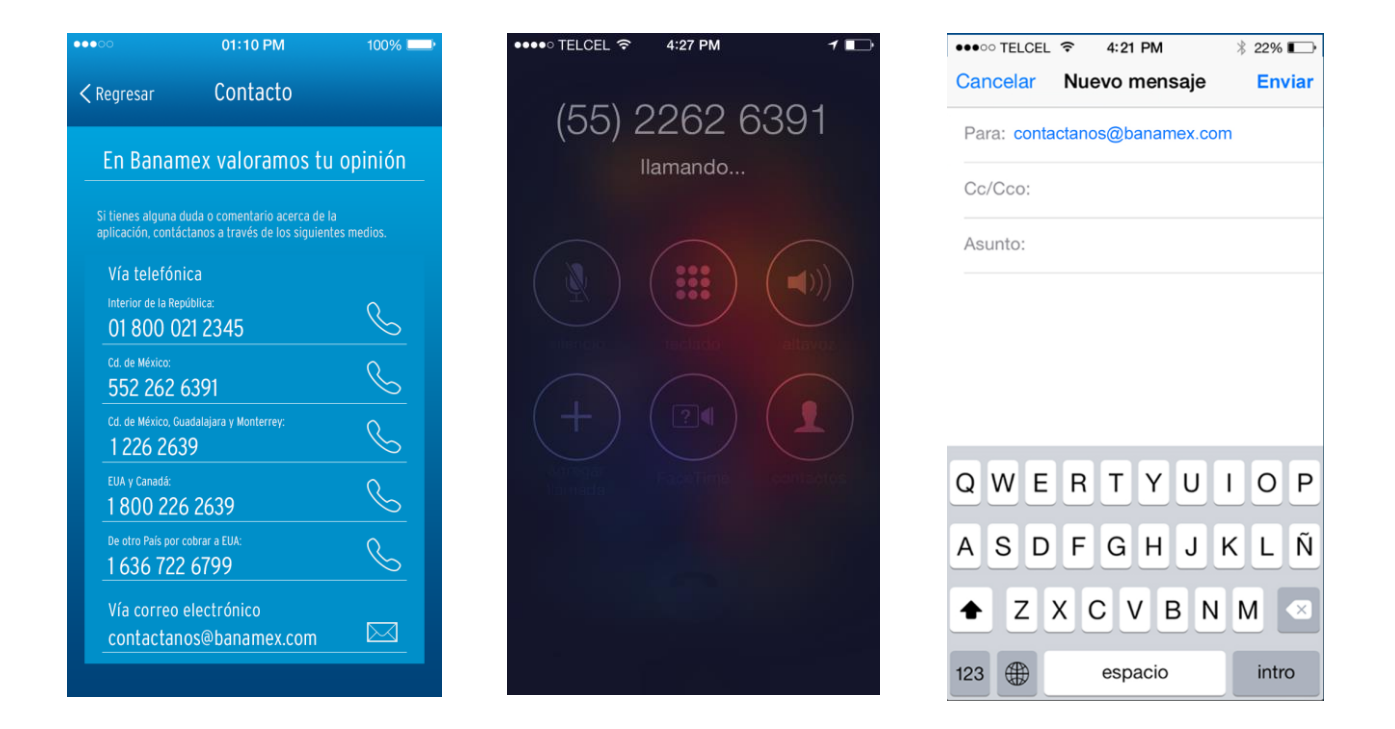

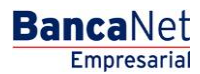

BancaNet Empresarial Móvil>

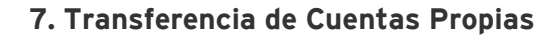

- 1. Del menú principal, selecciona la opción "Cuentas Propias"
- 2. Selecciona una cuenta de retiro, la cuenta de depósito y el monto de la transacción.
- 3. A continuación te aparecerá la pantalla de confirmación con la información de la transferencia.
- 4. Ingresa una clave dinámica, y enseguida se presentará la pantalla de aplicación.

#### Búsqueda por cuenta especifica:

- 1. Seleccionando la lupa se puede realizar una búsqueda por cuenta específica.
- 2. Del listado que genera la búsqueda selecciona la cuenta de retiro o depósito.
  - Nota: Se puede realizar la búsqueda tanto para cuentas de retiro y cuentas para su depósito
- 3. Se debe realizar los pasos antes mencionados para culminar con el proceso de transferencia.
  - Nota: Se van a mostrar las pantallas de confirmación del proceso.

|             | 01:10 PM        | 100% 💶 🕨 | ••••0                 | 01:10 PM                                         | 100% 💴       |                         | 01:10 PM                                  | 100% 💶 • |
|-------------|-----------------|----------|-----------------------|--------------------------------------------------|--------------|-------------------------|-------------------------------------------|----------|
|             | Transferencias  |          | < Regresar            | Seleccione una cuent                             | а            |                         | Transferencias                            |          |
|             | Cuentas propias |          | Q Buscar              | por Palabra, Sucursal, Tipo d                    | e Cuenta o # |                         | Cuentas propias                           |          |
| Cuenta reti | ro              |          | Cheque<br>MXN \$ 50   | es Wallace Kutch - 0976<br>0,000.00 - Disponible | 52315678     | Cuenta reti             | ro                                        |          |
| Seleccio    | ne una cuenta   | >        | Gerardo<br>MXN \$ 50  | o Matías D 29083456<br>0,000.00 - Disponible     | 28           | Cheques<br>MXN \$ 416,4 | Wallace K 912/345<br>95,017.71 Disponible | 678 >    |
| Cuenta dep  | ósito           |          | Cheque<br>MXN \$ 50   | es Marco Antonio - 3248<br>0,000.00 - Disponible | 8075314314   | Cuenta dep              | ósito                                     |          |
| Seleccio    | ne una cuenta   | >        | Julian A<br>MXN \$ 50 | Álvarez - 23409857349<br>0,000.00 - Disponible   |              | Cheques<br>MXN \$ 416,4 | Wallace K 912/345<br>95,017.71 Disponible | 678 >    |
| Monto       |                 |          | Cheque<br>MXN \$ 50   | es Wallace Kutch - 0976<br>0,000.00 - Disponible | 62315678     | Monto                   |                                           |          |
| \$ 0.00     |                 |          | Gerard                | o Matías D 29083456                              | 28           | \$ 5,000.0              | 00                                        |          |
| Fecha y hor | ra de pago      |          | MXN \$ 50             | 0,000.00 - Disponible                            |              | Fecha y hor             | a de pago                                 |          |
| 07/02/20    | 15 1:10 pm      | >        | Cheque<br>MXN \$ 50   | es Marco Antonio - 3248<br>0,000.00 - Disponible | 8075314314   | 07/02/20                | 15 1:10 pm                                | >        |
|             |                 |          | Julian A<br>MXN \$ 50 | Álvarez - 23409857349<br>0,000.00 - Disponible   |              |                         |                                           |          |
|             | Continuar       |          | Cheque<br>MXN \$ 50   | es Wallace Kutch - 0976<br>0,000.00 - Disponible | 52315678     |                         | Continuar                                 |          |

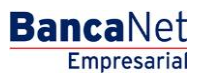

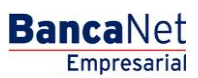

Página 11

BancaNet Empresarial Móvil>

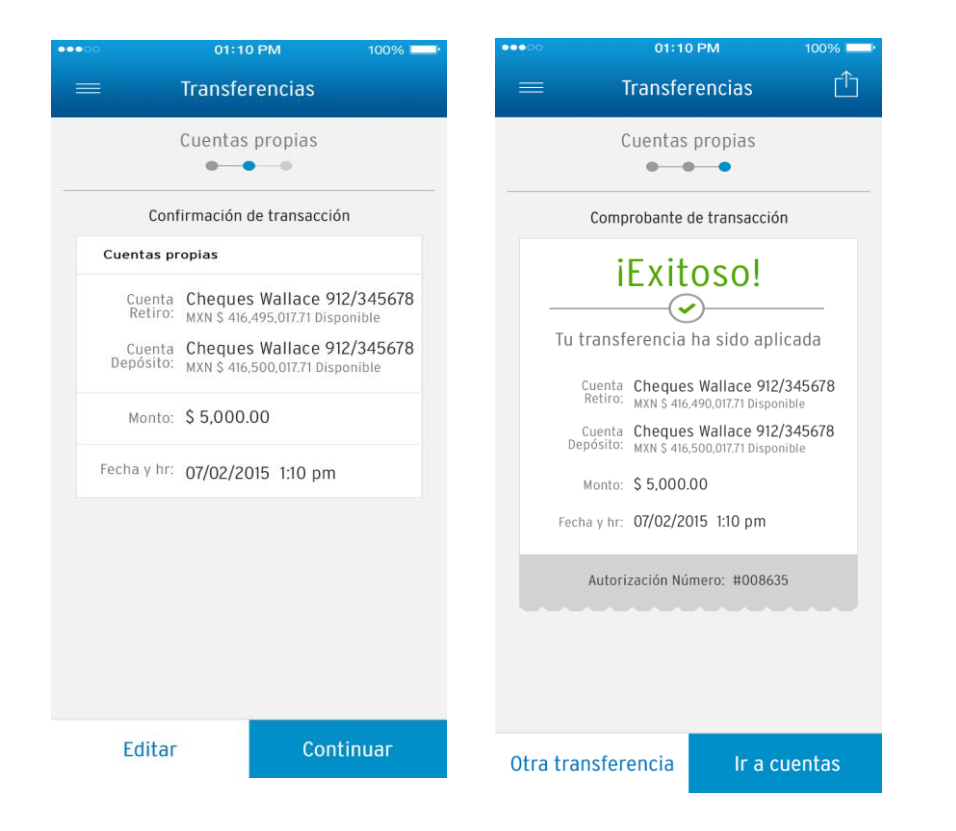

#### 8. Transferencias a Terceros Banamex

- 1. Del menú principal, selecciona la opción "Terceros Banamex"
- 2. Selecciona una cuenta de retiro, la cuenta de depósito y el monto de la transacción.
- 3. Si es necesario ingresa las referencias Numérica y Alfanumérica.
- 4. A continuación te aparecerá la pantalla de confirmación con la información de la transferencia.
- 5. Ingresa una clave dinámica, y enseguida se presentará la pantalla de aplicación.

Terceros Banamex

Cheques Wallace K... 912/345678 MXN \$ 416,495,017.71 Disponible

Cheques - Marco Antonio - 314314

~

BancaNet Empresarial Móvil>

Cuenta retiro

Monto

\$ 5,000.00 Fecha y hora de pago 08/02/2015 3:00 pm

Referencias

Número de referencia: 645341

Concepto de pago **Pago mensual** 

Cuenta depósito

 Ot:10 PM
 10095

 Transferencias

 Terceros Banamex

 Ocnfirmación de transacción

 Transferencia a terceros

 Cuenta
 Cheques Wallace 912/345678

 Retiro:
 MXN S 416,495,017.71 Disponible

 Cuenta
 Cheques Marco Antonio

 Depósito:
 Banamex

 Monto:
 \$ 5,000.00

 Fecha y hr:
 08/02/2015

 Editar
 Continuar

| ✓ Regresar                        | Pagos                            |                                  |
|-----------------------------------|----------------------------------|----------------------------------|
| CI                                | ave dinámica: 123456             | 78                               |
| Clave:                            | ******                           |                                  |
| Introduce la clav                 | e dinámica que aparece           | tu NetKev                        |
| introduce la clav                 | e unamica que aparece            | tu Netkey                        |
|                                   |                                  |                                  |
|                                   |                                  |                                  |
|                                   |                                  |                                  |
|                                   |                                  |                                  |
| < >                               |                                  |                                  |
| < ><br>1                          | 2<br>ABG                         | 3<br>DEF                         |
| < ><br>1<br>4                     | 2<br><sub>АВС</sub><br>5         | 3<br>Def<br>6                    |
| < ><br>1<br>4 <sub>GHI</sub>      | 2<br>Авс<br>5<br>ЈКL             | 3<br>DEF<br>6<br>MN              |
| < ><br>1<br>4<br>0HI<br>7         | 2<br>Авс<br>5<br>ЈКL<br>8        | 3<br>дея<br>6<br>мма<br>9        |
| < ><br>1<br>4<br>GHI<br>7<br>PORS | 2<br>Авс<br>5<br>ЈКL<br>8<br>ТUV | 3<br>Der<br>6<br>MNG<br>9<br>WXY |

| •••00               | 01:10 PM                                    | 100%                   |
|---------------------|---------------------------------------------|------------------------|
|                     | Transferencias                              | Û                      |
| Te                  | erceros Baname                              | X                      |
| Comp                | probante de transac                         | ción                   |
| i                   | Exitoso                                     |                        |
| Tu ti<br>progr      | ransferencia ha s<br>amada a fecha fu       | sido<br>utura          |
| Cuenta<br>Retiro:   | Cheques Wallace<br>MXN \$ 416,490,017.71 Di | 912/345678<br>sponible |
| Cuenta<br>Depósito: | Cheques Marco A<br>Banamex                  | ntonio                 |
| Monto:              | \$ 5,000.00                                 |                        |
| Fecha y hr:         | 08/02/2015 3:00                             | pm                     |
| Autor               | ización Número: #00                         | 8635                   |
|                     |                                             |                        |
| Otra transfer       | encia lr a                                  | a cuentas              |
|                     |                                             |                        |

Página 12

### BancaNet Empresarial

BancaNet Empresarial Móvil>

### 9. Transferencias a Otros Bancos

- 1. Del menú principal, selecciona la opción "Otros Bancos"
- 2. Selecciona una cuenta de retiro, la cuenta de depósito y el monto de la transacción.
- 3. Si es necesario ingresa las referencias Numérica y Alfanumérica.
- 4. A continuación te aparecerá la pantalla de confirmación con la información de la transferencia.
- 5. Ingresa una clave dinámica, y enseguida se presentará la pantalla de aplicación.

| • 01:10 PM 10                            | 0% |
|------------------------------------------|----|
| Transferencias Transferencias            | i  |
| Otros bancos                             |    |
| Cuenta retiro                            |    |
| Cheques Wallace K., 912/345678           |    |
| MXN \$ 416,495,017.71 Disponible         | >  |
| Cuenta depósito                          |    |
| Sabina Fay<br>BANCOMER - 239485614782134 | >  |
| Manta                                    |    |
| \$ 500,000,00                            |    |
| Ferha y hora de pago                     |    |
| 07/02/2015_1:10 pm                       |    |
|                                          | 0  |
| echa de aplicación                       |    |
| Mismo día                                | >  |
| Referencias                              |    |
| Número de referencia:<br>645341          |    |
| Concepto de pago                         |    |
| Pago mensual                             |    |
| Continuar                                |    |
|                                          |    |

| < Regresar                        | Transferencias                       | i                                         |
|-----------------------------------|--------------------------------------|-------------------------------------------|
|                                   | Clave dinámica <sup>,</sup> 12345678 |                                           |
|                                   |                                      |                                           |
| Clave                             | ******                               |                                           |
| Introduce la ci                   | lave dinámica que aparece tu         | NetKey                                    |
|                                   |                                      |                                           |
|                                   |                                      |                                           |
|                                   |                                      |                                           |
|                                   |                                      |                                           |
| < >                               |                                      | Done                                      |
| < >                               | 2                                    | Done                                      |
| < ><br>1<br>4                     | 2<br>ABC<br>5                        | Done<br>3<br>DEF                          |
| < ><br>1<br>4<br>ані              | 2<br>Авс<br>5<br>ЈКL                 | Done<br>3<br>DEF<br>6<br>MNO              |
| < ><br>1<br>4<br>GHI<br>7<br>PORS | ABC<br>ABC<br>SJKL<br>B<br>TUV       | Done<br>3<br>DEF<br>6<br>MNO<br>9<br>WXYZ |

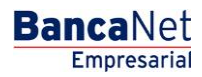

BancaNet Empresarial Móvil>

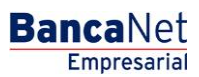

Página 14

| Transferencias (1)<br>Otros bancos<br>Comprobante de transacción              |  |
|-------------------------------------------------------------------------------|--|
| Otros bancos<br>Comprobante de transacción                                    |  |
| Comprobante de transacción                                                    |  |
|                                                                               |  |
| iExitoso!                                                                     |  |
| Tu transferencia ha sido aplicada                                             |  |
| Cuenta Cheques Wallace 912/345678<br>Retiro: MXN \$ 415,995,017.71 Disponible |  |
| Cuenta Sabina Fay<br>Depósito: BANCOMER - 239485614782134                     |  |
| Monto: \$ 500,000.00                                                          |  |
| Fecha de pago: 07/02/2015                                                     |  |
| Fecha de<br>aplicación: Mismo día                                             |  |
| Referencia: 645341                                                            |  |
| Concepto: Pago mensual                                                        |  |
| Autorización Número: #008635                                                  |  |
| Otra transferencia Ir a cuentas                                               |  |

### 10. Pago de Tarjetas de Crédito

- 1. Del menú principal, selecciona la opción "Tarjetas"
- 2. Selecciona una cuenta de retiro, la cuenta de depósito y el monto de la transacción.
- 3. A continuación te aparecerá la pantalla de confirmación con la información de la transferencia.
- 4. Ingresa una clave dinámica, y enseguida se presentará la pantalla de aplicación.

01:10 PM

Pagos

Tarjetas • • •

Cheques Wallace K... 912/345678 MXN \$ 416,495,017.71 Disponible

BancaNet Empresarial Móvil>

Cuenta retiro

Cuenta depósito

Monto

\$ 5,000.00

Platinum \*\*\*494 \$ 34,876.73 Saldo

Fecha y hora de pago

07/02/2015 1:10 pm

Continuar

01:10 PM 100% 🗖 Pagos Tarjetas 0-0-0 Confirmación de transacción Pago tarjeta de crédito Cuenta Cheques Wallace 912/345678 Retiro: MXN \$ 416,495,017.71 Disponible Cuenta Platinum \*\*\*494 Depósito: \$ 34,876.73 Saldo Monto: \$ 5,000.00 Fecha y hr: 07/02/2015 1:10 pm Editar Continuar

|    | Clave dinámica: 12345678   |                     |             |
|----|----------------------------|---------------------|-------------|
| -1 | Clave: *                   | *****               |             |
| I  | Introduce la clave         | dinámica que aparec | e tu NetKey |
|    | < >                        |                     | c           |
|    | 1                          | 2<br>ABC            | 3<br>Def    |
|    | <b>4</b><br><sub>GHI</sub> | 5<br>JKL            | 6<br>MNO    |
|    | 7<br>PORS                  | 8<br>TUV            | 9<br>wxyz   |

+ \* #

Kegresar

01:10 PM Û Pagos Tarjetas . . . Comprobante de transacción iExitoso! Tu pago ha sido aplicado Cuenta Cheques Wallace 912/345678 MXN \$ 416,490,017.71 Disponible Cuenta Platinum \*\*\*494 Depósito: \$ 29,876.73 Saldo Monto: \$ 5,000.00 Fecha y hr: 07/02/2015 1:10 pm Autorización Número: #008635 Otro pago

>

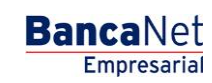

01:10 PM

Pagos

0

Página 15

Done

WXYZ

BancaNet Empresarial Móvil>

#### 11. Pago de Servicios

- 1. Del menú principal, selecciona la opción "Servicios"
- 2. Selecciona una cuenta de retiro, la cuenta de depósito y el monto de la transacción.
- 3. A continuación te aparecerá la pantalla de confirmación con la información de la transferencia.
- 4. Ingresa una clave dinámica, y enseguida se presentará la pantalla de aplicación.

| ••••                               | 01:10 PM                                 | 100%                | 00000          | 01:10 PM                          | 100%                    |
|------------------------------------|------------------------------------------|---------------------|----------------|-----------------------------------|-------------------------|
| =                                  | Pagos                                    | i                   | =              | Pagos                             |                         |
|                                    | Servicios                                |                     |                |                                   |                         |
| Cuenta retire                      | D                                        | - 1                 |                | Servicios                         |                         |
| Cheques<br>MXN \$ 416,49           | Wallace K 912/345<br>5,017.71 Disponible | 678 <sub>&gt;</sub> | C              | confirmación de transac           | ción                    |
| Servicio a pa                      | agar                                     |                     | Pago de s      | servicio                          |                         |
| D <b>ficina 1</b><br>'ago a servio | ios telefónicos Telmex                   | >                   | Cuer<br>Reti   | nta Cheques Wallace               | 912/345678<br>isponible |
| ínea de cap                        | tura                                     | _                   | Servio         | cio Oficina 1                     |                         |
| 3766542                            | 34913048                                 |                     | a pag          | ar: Pago a servicios telef        | ónicos Telmex           |
| jito verific                       | ador                                     | - 8                 | Línea<br>captu | de<br>ra: <b>98766542349130</b> 4 | 18                      |
|                                    |                                          |                     | Dígi           | ito 2                             |                         |
| nto                                |                                          |                     | verificad      | or: Z                             |                         |
| 99.00                              |                                          |                     | Mon            | to: \$ 999.00                     |                         |
| ha y hora                          | de pago                                  |                     | Fechav         | br: 07/02/2015 1:10 p             | m                       |
| 7/02/201                           | 5 1:10 pm                                | >                   | Teena y        | III. 01/02/2013 1.10 p            |                         |
|                                    |                                          | _                   |                |                                   |                         |
|                                    | Continuar                                |                     | Edit           | ar Co                             | ntinuar                 |

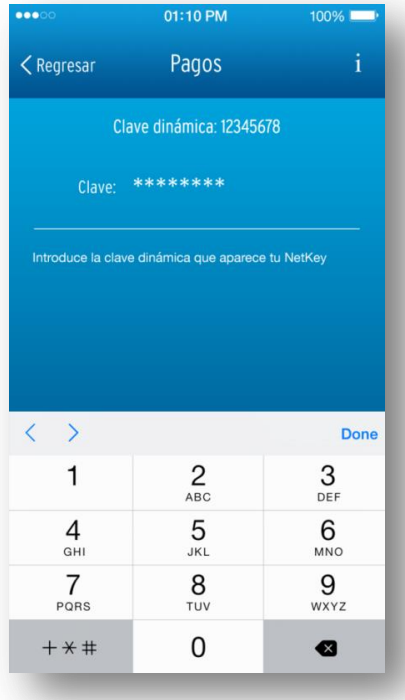

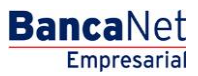

BancaNet Empresarial Móvil>

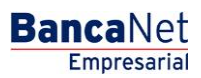

Página 17

|                        | 01:10 PM                                | 100%                            |  |
|------------------------|-----------------------------------------|---------------------------------|--|
|                        | Pagos                                   | Û                               |  |
|                        | Servicios                               | ~                               |  |
| Comp                   | probante de tran                        | sacción                         |  |
| i                      | Exitos                                  | 0!                              |  |
|                        |                                         |                                 |  |
| Tu pa                  | ago ha sido ag                          | olicado                         |  |
| Cuenta<br>Retiro:      | Cheques Walla<br>MXN \$ 416,494,018     | ice 912/345678<br>71 Disponible |  |
| Servicio<br>a pagar:   | <b>Oficina 1</b><br>Pago a servicios ti | elefónicos Telmex               |  |
| Línea de<br>captura:   | 987665423491                            | 3048                            |  |
| Dígito<br>verificador: | 2                                       |                                 |  |
| Monto:                 | Monto: \$ 999.00                        |                                 |  |
| Fecha y hr:            | 07/02/2015 1:10                         | ) pm                            |  |
| Autor                  | zación Número:                          | #008635                         |  |
|                        |                                         |                                 |  |
| Otro pag               | 0                                       | Ir a cuentas                    |  |

#### 12. Localizador de Sucursales:

Se puede realizar la búsqueda por ATMs (Alfileres color verde), Sucursales (Alfileres color rojo), Sucursales Automáticas (Alfileres color naranja) y Oficinas Patrimoniales (Alfileres color morado). Estas opciones se encuentran en la parte superior de la pantalla.

Del menú principal, selecciona la opción Localizador de ATM / Sucursales

- 1. Te aparecerá la pantalla de espera, en lo que se detecta tu ubicación.
- 2. Aparecerá cargada por omisión la opción ATM, así como la ubicación actual del usuario (alfiler azul).
- 3. Nota: Esta funcionalidad está limitada a que el dispositivo tenga GPS.

#### Detalle de una sucursal:

- 1. Selecciona un alfiler ubicado en el mapa. Aparecerá un globo con el nombre de la sucursal y una flecha.
- 2. Al dar clic sobre la flecha, te muestra los datos de la sucursal.
  - Nota: Esta funcionalidad aplica de igual manera para ATM'S, sucursales, sucursales automáticas y oficinas patrimoniales.

#### Búsqueda de una sucursal:

1. En la esquina superior derecha de la pantalla, da clic en el icono de una lupa.

BancaNet Empresarial Móvil>

Página 18

- 2. En la pantalla de Nuestra Red, selecciona el tipo de sucursal que deseas buscar.
- 3. Introduce el número de la sucursal, código postal o dirección y da clic en el Botón Buscar, la aplicación iniciara la búsqueda de la sucursal.
- 4. Del resultado de la búsqueda, selecciona algún resultado de la búsqueda para ver su detalle.
- 5. En seguida se presenta dicha sucursal ubicada en el mapa.

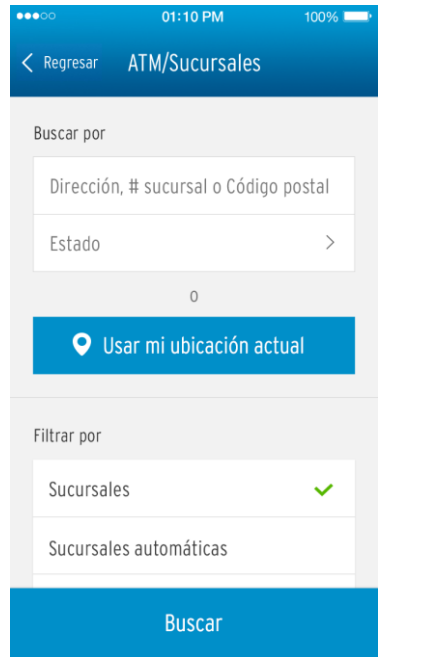

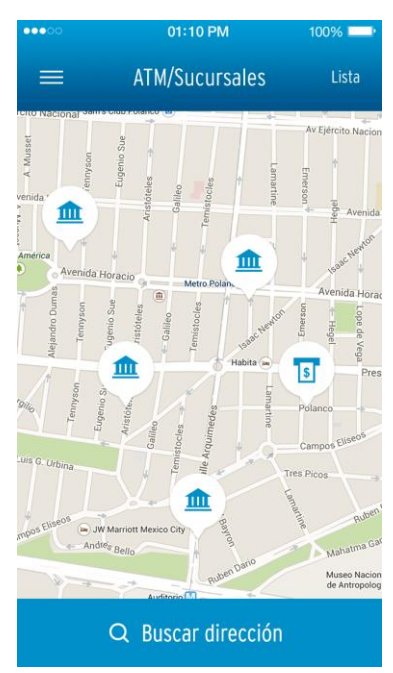

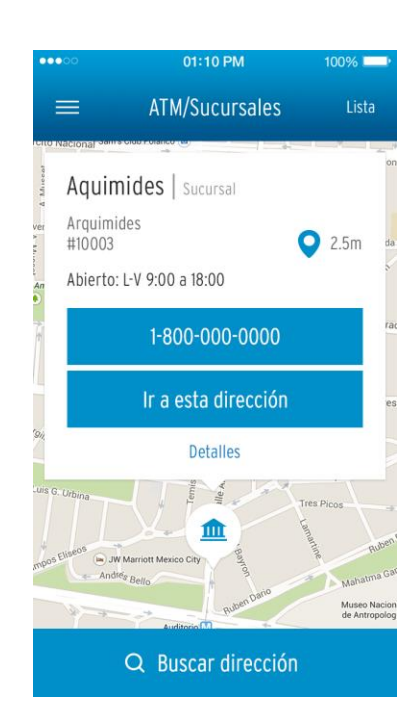

|                                                                                                    | 01:10 PM                                                                           | 100% 💷•<br>Mapa  |  |
|----------------------------------------------------------------------------------------------------|------------------------------------------------------------------------------------|------------------|--|
| =                                                                                                    | ATM/Sucursales                                                                     |                  |  |
| a de la constante de la constante de la consta | Aquimides   Suct<br>Arquimides # 10003 C<br>T: 1-800-000-0000<br>F: 1-800-000-0000 | ırsal<br>P 11560 |  |
| • 2.5m                                                                                                    | Abierto: L-V 9:00 a 18:00                                                          |                  |  |
|                                                                                                    | DÍAS DE SERVICIO                                                                   |                  |  |
| L-V: 9:00AM                                                                                                    | I a 18:00PM                                                                        |                  |  |
| Sábado:                                                                                                    | Cerrado                                                                            |                  |  |
| Domingo:                                                                                                    | Cerrado                                                                            |                  |  |

|                      | 01-10 PW                         | 100%                     |  |  |
|----------------------|----------------------------------|--------------------------|--|--|
| =                    | ATM/Sucursale                    | 2S Mapa                  |  |  |
|                      | UBICACIÓN                        |                          |  |  |
| Aquimi               | des Sucursal                     | >                        |  |  |
|                      | Arquimides<br># 10003 C.P 11560  | 1-800-000-0000<br>© 2.5m |  |  |
| UBICACIONES CERCANAS |                                  |                          |  |  |
| Preside              | ente Masarik   Sucurs            | al >                     |  |  |
| 5                    | Masarik<br># 10003 C.P 11560     | 1-800-000-0000<br>© 2.5m |  |  |
| Aristót              | eles Sucursal                    | >                        |  |  |
| <b></b>              | Aristóteles<br># 10003 C.P 11560 | 1-800-000-0000<br>♥ 2.5m |  |  |
| Polanc               | o Sucursal                       | >                        |  |  |
| 5                    | Polanco<br># 10003 C.P 11560     | 1-800-000-0000<br>♀ 2.5m |  |  |

|          | 01:10 PM | 100% 💷 🕨 |  |
|----------|----------|----------|--|
| Kegresar | Búsqueda |          |  |
| 12345678 |          | ×        |  |
|          |          |          |  |
|          |          |          |  |
|          |          |          |  |
|          |          |          |  |
|          |          |          |  |
|          |          |          |  |
|          |          |          |  |
| Buscar   |          |          |  |

Ir a esta dirección